Come copiare col Mac dall'anteprima di un PDF una parte di testo.

Col VoiceOver dovete portare il cursore all'inizio della parte da copiare, muovetevi con le frecce ovviamente navigando per paragrafo sul testo che vi interessa.

poi interagite con vo shift freccia giù, Premete ora invio e sentirete che vi dice: selezione del testo, spostatevi con vo e le frecce o con vo freccia giù Se volete selezionare più righe, sentirete un fruscio significa che lui sta trascinando la selezione. una volta che avete finito di selezionare quello che vi interessa ripetete invio e sentirete un bip del Mac e il VoiceOver che vi dice: interrompi selezione.

Qui fate command c per copiare.

attenzione però che se doveste cambiare paragrafo la selezione si interrompe in automatico.

quindi se volete selezionare in un paragrafo nuovo dovete ripetere tutto da capo.